## إرشادات استخدام شاشنة احتساب المعدل التراكمى

 أدخل معلومات المادة التي ترغب احتسابها، وتحديد طبيعتها سواء أكانت بعلامة أو ملغاة أوناجح /راسب.
حنع عدد ساعات المادة في المكان المخصص لذلك.
حدد حالة المادة معادة أو غير معادة.
حدد حالة المادة معادة أو غير معادة.
حنع العلامة التي تتوقع الحصول عليها لتحديد معدلك التراكمي المتوقع.
المعدل التراكمي المتوقع.
حكر نفس الخطوات المذكورة أعلاه في حالة رغبتك إضافة مواد اخرى لاحتساب المعدل التراكمي المتوقع.

## Steps for using the cumulative average calculation screen

1. - Enter the information of the course you wish to calculate, specifying its type: whether it carries a mark, is canceled, or is "Pass / Fail".

2. Put the number of credit hours allocated to the course in the designated place.

3. Select the course status, if it is a repeated course or not.

4. Enter your expected mark in order to determine your expected cumulative average.

5. Click on (Add) then click on (Calculate Average) to get your expected cumulative average.

7. Repeat the above steps if you wish to add other courses to calculate your expected cumulative average.